# INSTRUKCJA DLA PRZEPROWADZAJĄCEGO BADANIA W PLACÓWCE - WPROWADZENIE DANYCH DZIECKA I WYNIKÓW

#### KROK 1.

Osoba badająca loguje się na swoje konto

Logiem jest adres e-mail podany do rejestracji koordynatorowi badań

## KROK 2.

Po zalogowaniu się na konto wprowadzamy nowe badanie

Klikamy w prawym górnym rogu

#### + Nowe badanie

| $\overline{\mathbf{v}}$                                                             | Skriningowe Dzieci i Uczniowie Badania RP                               |      |      |                |  |          | v Piotrowicz | ¢    |
|-------------------------------------------------------------------------------------|-------------------------------------------------------------------------|------|------|----------------|--|----------|--------------|------|
| Pulpit > Badania                                                                    |                                                                         |      |      |                |  | +        | Nowe bada    | inie |
| Wyszukiwarka Badań<br>Kod badania Imię lub kod badanego XWyczyść formularz Q Snikaj |                                                                         |      |      |                |  |          | j            |      |
|                                                                                     | Kod                                                                     | Data | Imię | Arkusz badania |  | Status   | Akcje        |      |
| +                                                                                   | + B 1_4 2022-11-21<br>01:00 Olek ARKUSZ OBSERWACI DZIECKA W WIEKU 4 LAT |      |      |                |  | Zakończo | :            | ^    |
|                                                                                     |                                                                         |      |      |                |  |          |              |      |

### KROK 3.

#### BADAJĄCY Wprowadza dane dziecka i badania

Data badania realizowanego w placówce (wybierz z rozwinięcia)

Imię/imię i nazwisko (wystarczy imię)

Kod badanego:

Zasady kodowania:

W związku ze schematem postępowania prosimy o przygotowanie przez każdego koordynatora ds. badań dzieci (KBWWR) zestawienia, nadanie kolejno placówkom i osobom prowadzącym badania numeracji. Ułatwi to Państwu kodowanie, a nam odkodowanie.

Wzór kodowania

| Nr<br>kodowy<br>powiat | WWR | Nr<br>placówki | Nazwa<br>placówki | Nr<br>badającego | Dane<br>badającego | Numer<br>arkusza | Nr<br>dziecka | lmię i<br>nazwisko<br>dziecka |
|------------------------|-----|----------------|-------------------|------------------|--------------------|------------------|---------------|-------------------------------|
| 31                     | WWR | 1              | Żłobek nr 1       | 1                | Anna               | 6M               | 1             | Janek P.                      |
|                        |     |                | w                 |                  | Kowalska           |                  |               |                               |
|                        |     |                | Bartoszycach      | 2                |                    |                  |               |                               |

KOD 31/WWR/1/1/6M/1

# Dane pobytu/zamieszkania dziecka Województwo (tylko dla WWR ) WYBIERZ Z LISTY

Powiat (tylko dla WWR) WYBIERZ Z LISTY

Gmina (tylko dla WWR) WYBIERZ Z LISTY

Miejscowość (tylko dla WWR) WYBIERZ Z LISTY

Wielkość miejscowości (tylko dla WWR) ZAZNACZ

- 🔍 wieś
- <sup>©</sup> miasto
- <sup>©</sup> miasto do 20 tys.
- C miasto do 50-100 tys.
- miasto pow. 100 tys. mieszkańców

# Płeć

- C Kobieta
- <sup>C</sup> Mężczyzna

# Narodowość

- polska
- O ukraińska
- <sup>©</sup> inna, jaka?

Data urodzenia (wprowadzamy datę urodzenia dziecka) - wybierz z rozwinięcia

Arkusz – wybierz z listy arkusz do badań odpowiedni do wieku dziecka

**Placówka** – wybierz z listy placówkę w której znajduje się dziecko – jest TO placówka osoby badającej- PRZEDSZKOLE LUB PORADNIA PPP

## lub

Żłobek lub inna placówka poza przedszkolem wybierz z listy placówkę w której znajduje się dziecko – jest placówka osoby badającej

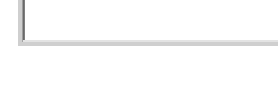

| SKRININGOWE Dzieci i Uczniov | vie Badania                           | R        | P Radek Piotrowicz 🕢          |
|------------------------------|---------------------------------------|----------|-------------------------------|
| Pulpit > Badania > Utwórz    |                                       |          |                               |
|                              | Data badania 27.11.2022 18:17         |          |                               |
|                              | Informacje o badanej osobie:          |          |                               |
|                              | lmię/ imię i nazwisko                 |          |                               |
|                              | Imię/ imię i nazwisko                 |          |                               |
|                              | Kod badanego                          | Uzupełn  | ij                            |
|                              | podaj kod badanego                    |          | ·                             |
|                              | Województwo (tylko dla WWR)           |          |                               |
|                              | ZACHODNIOPOMORSKIE X                  | · •      |                               |
|                              | Powiat (tylko dla WWR)                |          |                               |
|                              | kołobrzeski X                         | · •      |                               |
|                              | Gmina (tylko dla WWR)                 |          |                               |
|                              | Kołobrzeg (gmina miejska) ×           | -        |                               |
|                              | Miejscowość (tylko dla WWR)           |          |                               |
|                              | Kołobrzeg (miasto) X                  | · •      |                               |
|                              | Wielkość miejscowości (tylko dla WWR) |          |                               |
|                              | ⊖ wieś                                |          |                               |
| 📀 😑 D 💶 🚳                    | misth 🚱 💽 💌 💁 💽                       | PL 🗃 😧 🖞 | ▲ (I) III 18:31<br>2022-11-27 |

Uzupełnij

| NARZĘDZIA<br>SKRININGOWE Dzieci i Ucz | niowie Badania                                                                                                    |                 | RP Rodek Piotrowicz ③              |
|---------------------------------------|----------------------------------------------------------------------------------------------------|-----------------|------------------------------------|
| Pulpit 🗦 Badania 🗦 Utwórz             |                                                                                                    |                 |                                    |
|                                       | <ul> <li>miasto do 20 tys.</li> <li>miasto do 50-100 tys.</li> <li>miasto pow. 100 tys. mieszkańców</li> <li>Pleć</li> <li>Kobieta Mężczyzna</li> <li>Narodowość</li> <li>polska</li> <li>ukraińska</li> <li>inna, jaka?</li> <li>Data urodzenia</li> <li>dzień miesiąc rok</li> <li>Aktroz</li> <li>Placówie mata być puste.</li> <li>Placówie</li> </ul> | Zobek<br>• W OW | Wybierz z listy<br>-<br>-<br>-     |
|                                       |                                                                                                    |                 |                                    |
|                                       |                                                                                                    |                 | <sup>н</sup> т т <b>с с с</b> 1921 |

## KROK 4. WPROWADŹ DANE BADANIA – WYNIKI DO ARKUSZA

## 1. WPROWADZANIE DO ARKUSZA OBSERWACJI – WPROWADŹ DANE

By móc przejść do kolejnej strony arkusza muszą być zaznaczone wszystkie odpowiedzi

| SKRININGOWE Dzieci i Uczniowie Badania                                                                                                    | RP Radek Piotrowicz ③              |
|----------------------------------------------------------------------------------------------------|------------------------------------|
| Pulpit > Badania > Nowe badanie                                                                                                    |                                    |
| ARKUSZ OBSERWACJI ZACHOWAŃ DZIECKA 6-8 MIESIĘCY                                                                                                    |                                    |
| 1 2 3 4 5 6 7 8 9 10 11 12 13 14 15 16                                                                                                    | 17 18                              |
| Patrzenie (d110)                                                                                                    |                                    |
| Dziecko utrzymuje spojrzenie na średniej wielkości bodźcu - grzechotce lub innym obiekcie o średnicy 5-10 cm prezentowanym na wprost oczu w odległości 25-30 cm od oczu.                                                                         |                                    |
| <ul> <li>Tak</li> <li>Nie</li> </ul>                                                                                                    |                                    |
| Oczy ustawione są centralnie na obiekcie (żadne oko nie zezuje, tj. nie jest odchylone od ustawienia centralnego).                                                                                                    |                                    |
| <ul> <li>Tak</li> <li>Nie</li> </ul>                                                                                                    |                                    |
| Dziecko płymie śledzi wzrokiem ruchomy bodziec - grzechotkę lub inny obiekt o średnicy 5-10 cm prezentowany w odległości 25-30 cm od oczu i przesuwany powoli w linii poziomej (na praw linii środkowej ciała) i pionowej (do góry i na dół).    | ro i na lewo od                    |
| <ul> <li>Tak</li> <li>Nie</li> </ul>                                                                                                    |                                    |
| Dziecko zbieżnie ustawia oczy w odpowiedzi na przesuwanie małego bodźca (np. pacynki nałożonej na palec oceniającego lub ołówka z kolorową końcówka) do czubka nosa dziecka - oceniający i jednoczesny i symetryczny ruch obojga oczu do środka. | obserwuje                          |
| <ul> <li>Tak</li> <li>Nie</li> </ul>                                                                                                    |                                    |
| Dziecko kilka razy przenosi spojrzenie między dwoma bodźcami, np. dwiema pacynkami umieszczonymi jedna w prawej, druga w lewej części pola widzenia dziecka. Oceniający porusza na zmian<br>pacynek, aby sprowokować przeniesienie spojrzenia.   | ię jedną z                         |
| 3 - D I V C C C C I I I I I I I I I I I I I I                                                                                                    | PL 📾 🕐 🐔 📣 🏴 📶 18:35<br>2022-11-27 |

Po wypełnieniu danych w pierwszej GRUPIE PYTAŃ

KLIKNIJ ZAPISZ – NASTĘPNA GRUPA PYTAŃ (oznacza przejście do kolejne kategorii w Arkuszu)

|                       | Dzieć i Uczniowie Badania                                                                                                    | RP Radek Piotrowicz ③<br>Badający |
|-----------------------|----------------------------------------------------------------------------------------------------|-----------------------------------|
| Pulpit > Badania > No | we badanie                                                                                                    |                                   |
|                       | Dziecko płynnie śledzi wzrokiem ruchomy bodziec - grzechotkę lub inny obiekt o średnicy 5-10 cm prezentowany w odległości 25-30 cm od oczu i przesuwany powoli w linii poziomej (na prawo i na lewo od linii środkowej ciała) i pionowej (do góry i na dół). |                                   |
|                       | <ul> <li>Tak</li> <li>Nie</li> </ul>                                                                                                    |                                   |
|                       | Dziecko zbieżnie ustawia oczy w odpowiedzi na przesuwanie małego bodźca (np. pacynki nałożonej na pałec oceniającego lub ołówka z kolorową końcówka) do czubka nosa dziecka - oceniający obserwuje<br>jednoczesny i symetryczny ruch obojga oczu do środka.  |                                   |
|                       | Tak     Nie                                                                                                    |                                   |
|                       | Dziecko kilka razy przenosi spojrzenie między dwoma bodźcami, np. dwiema pacynkami umieszczonymi jedna w prawej, druga w lewej częśći pola widzenia dziecka. Oceniający porusza na zmianę jedną z<br>pacynek, aby sprowokować przeniesienie spojrzenia.      |                                   |
|                       | Tak     Nie                                                                                                    |                                   |
|                       | Dziecko patrzy na bańkę mydlaną, obserwuje jej powstawanie. Reaguje zdziwieniem na twarzy.                                                                                                    |                                   |
|                       | Tak     Nie                                                                                                    |                                   |
|                       | Dziecko bacznie obserwuje otoczenie, skupia uwagę na zmianach w otoczeniu.                                                                                                    |                                   |
|                       | Tak     Nie                                                                                                    |                                   |
|                       | + Poprzednia grupa anutuj 🗸 Zapis Następra -                                                                                                    |                                   |
|                       |                                                                                                    |                                   |
| 🚳 📼 🖸                 | M 🙆 🛱 6 🔕 0 💌 💁 🖗 🗛 🗛                                                                                                    | 2) 🗸 🔹 🕪 🏴 anti 2022-11-27        |

Po wypełnieniu ostatniej grupy pytań: kliknij ZAPISZ- ZAKOŃCZ

| ARZĘDZIA<br>KRININGOWE | Dzieci i Uczniowie Badania                                                                                                    | RP Radek Piotro<br>Badający |
|------------------------|----------------------------------------------------------------------------------------------------|-----------------------------|
| > Badania > N          | core badanie                                                                                                    |                             |
|                        | ARKUSZ OBSERWACJI ZACHOWAŃ DZIECKA 6-8 MIESIĘCY                                                                                                    |                             |
|                        |                                                                                                    | )                           |
|                        | Używanie rąk i ramion (d445)                                                                                                    |                             |
|                        | Dziecko sięga po przedmioty, które są przed nim w linii prostej.                                                                                               |                             |
|                        | Tak     Nie                                                                                                    |                             |
|                        | Dziecko kieruje ręce w stronę baniek mydlanych, będących poza zasięgiem jego rąk.                                                                              |                             |
|                        | Tak     Nie                                                                                                    |                             |
|                        | Dziecko trzyma dwa małe przedmioty w dłoni, np. klocek i pojemnik po bańkach, następnie próbuje sięgnąć po inny przedmiot który wzbudził jego zainteresowaniu. |                             |
|                        | Tak     Nie                                                                                                    |                             |
|                        | Dziecko ciągnie za kocyk, serwetkę na stole.                                                                                                    |                             |
|                        | Tak     Nie                                                                                                    | •                           |
|                        |                                                                                                    |                             |

#### UWAGA

- Wyniki można wprowadzać etapami, przerwać czynność i wgrać do niej, w celu uzupełnienia danym w innym czasie. Należy pamiętać o zapisywaniu na bieżąco danych. Badanie ma wówczas status W TRAKCIE
- Wprowadzenie wszystkich wyników dziecka oraz kliknięcie ZAKOŃCZ powoduje status: badanie ZAKOŃCZONE – NIE MA MOŻLIWOŚCI POPRAWY

#### KROK 5.

#### Pobierz pdf – plik z wypełnionym arkuszem i profilem (możesz wydrukować lub zapisać na dysku)

Lub

## **KROK 6. SPRAWDŹ STATUS BADANIA**

- 1) Wróć do strony głównej
- 2) Wyszukaj dziecko po kodzie badanego wyświetla się strona z badaniami Status, Akcja

Jeśli badanie ma status ZAKOŃCZONE, TO KLIKAJĄC NA KROPKI WYŚWIETLA SIĘ PODGLĄD – do wygenerowanego arkusza wyników z profilem

| 2                | Z NARZĘDZI<br>SKRINING       | IA Dzieci i<br>OWE  | Uczniowie Badania | a<br>—               | c c                             | Radostaw<br>Badajęcy | Piotrowicz 💿 |
|------------------|------------------------------|---------------------|-------------------|----------------------|---------------------------------|----------------------|--------------|
| Pulpit > Badania |                              |                     |                   |                      |                                 | +                    | Nowe badanie |
| к<br>Г           | /yszukiwarka B<br>od badania | adań                |                   |                      | Imię lub kod badanego 🗙 Wyczyść | formularz            | Q Szukaj     |
|                  | Kod                          | Data                | Imię              | Arkusz badania       |                                 | Status               | Akcje        |
|                  | + B1_4                       | 2022-11-21<br>01:00 | Olek              | ARKUSZ OBSERWACJI DZ | ECKA W WIEKU 4 LAT              | Zakończo             | :            |
|                  |                              | 2022-11-17          |                   |                      |                                 |                      |              |

| SKRININGOWE Dzieci i Uczniowie Badania |                    |                            | RP Radek Piotrowicz ④ |
|----------------------------------------|--------------------|----------------------------|-----------------------|
| Pułpit 🗦 Dzieci i Uczniowie            |                    |                            |                       |
| Wyszukiwarka Dzieci i Uczniów          |                    |                            |                       |
| Kod Imię                               |                    | × Wyczys                   | ść formularz Q Szukaj |
|                                        |                    |                            | _                     |
| Kod Imię                               | Miejscowość        | Liczba wypełnionych ankiet | Szczegóły             |
| + KOD<br>00/WWR/1/1/8                  | Kołobrzeg (miasto) |                            | Zobacz                |
| K K I K K                              |                    |                            | 1 - 1 z 1             |

# SPRAWDŹ STATUS BADANIA – KLIKNIJ ZOBACZ

| SKRININGOWE Dzieci i Uczniow | vie Badania               |                           | RP Radek Piotrowicz (<br>Badajev |
|------------------------------|---------------------------|---------------------------|----------------------------------|
|                              |                           |                           |                                  |
| Dane osoby badanej:          |                           | Lista realizowanych badań |                                  |
| Kod:                         | KOD 00/WWR/1/1/8M/1       | Kod: B 1_06/08            | Status: Zakończne                |
| Imię:                        |                           |                           |                                  |
| Płeć                         | Mężczyzna                 |                           |                                  |
| Data urodzenia:              | 2022-03-16                |                           |                                  |
| Poród przed terminem         | liczba tygodni:           |                           |                                  |
| Miejscowość                  | Kotobrzeg (miasto)        |                           |                                  |
| Gmina                        | Kołobrzeg (gmina miejska) |                           |                                  |
| Powiat                       | kołobrzeski               |                           |                                  |
| Województwo                  | ZACHODNIOPOMORSKIE        |                           |                                  |
| Wielkość miejscowości        | miasto do 50-100 tys.     |                           |                                  |

## Status badania

Opcje w zależność od sytuacji badawczej

PRZERWANE – inaczej anulowane

W TRAKCIE – wyniki częściowo wpisane

ZAKOŃCZONE – wyniki wpisane, badanie zakończone, wygeneruje się arkusz podsumowujący i profil

| NARZĘDZIA<br>SKRININGOWE Dzieci i Uczniov | vie Badania               |                           | RP Radek Platrowicz (<br>Badajev       |
|-------------------------------------------|---------------------------|---------------------------|----------------------------------------|
|                                           |                           |                           |                                        |
| Dane osoby badanej:                       |                           | Lista realizowanych badań |                                        |
| Kod:                                      | KOD 00/WWR/1/1/8M/1       | Kod: B 1_06/08            | Status: Zakończone                     |
| Imię:                                     |                           |                           |                                        |
| Płeć                                      | Mężczyzna                 |                           |                                        |
| Data urodzenia:                           | 2022-03-16                |                           | × *                                    |
| Poród przed terminem                      | liczba tygodni:           |                           | Kliknii status <sup>,</sup> 7AKOŃCZONE |
| Miejscowość                               | Kołobrzeg (miasto)        |                           |                                        |
| Gmina                                     | Kołobrzeg (gmina miejska) |                           |                                        |
| Powiat                                    | kołobrzeski               |                           |                                        |
| Województwo                               | ZACHODNIOPOMORSKIE        |                           |                                        |
| Wielkość miejscowości                     | miasto do 50-100 tys.     |                           |                                        |

# Po kliknięciu: status zakończone

## WYGENERUJE SIĘ W PDF PODSUMOWANIE BADANIA Z OPISEM I PROFILEM

# - ARKUSZ MOŻNA WYDRUKOWAĆ, ZAPISAĆ

# KROK 7. Sprawdź PROFIL DZIECKA – WYGENEROWANY ARKUSZ Z PROFILEM

Klikając na wybrane badanie o statusie ZAKOŃCZONE wyświetla się PROFIL DZIECKA

| SKRININGOWE Dzieci i Uczniow    |                             | <b>(9)</b>                                                                                                    | Radosław Piotrowicz 💿<br>Badający |
|---------------------------------|-----------------------------|----------------------------------------------------------------------------------------------------|-----------------------------------|
|                                 |                             |                                                                                                    | Pobierz PDF                       |
|                                 | ARKUSZ OBSERWACJI D         | DZIECKA W WIEKU 4 LAT                                                                                                    |                                   |
| Dane podstawowe badania         |                             | Patrzenie (d110)                                                                                                    |                                   |
| Data rozpoczęcia:               | 2022-11-21 01:00            | Dziecko przygląda się przedmiotom.                                                                                                    | ТАК                               |
| Data zakończenia:               | 2022-11-21 01:00            | Dziecko przygląda się osobom.                                                                                                    | ТАК                               |
| Status:                         | Zakończone                  | Dziecko ogląda książeczkę. Wskazuje przedmioty, o które pyta dorosty.                                                                                                    | ТАК                               |
| Osoba przeprowadzajaca badanie: | Radosław Piotrowicz         | Dziecko śledzi tor zabawki przesuwanej przez inne dziecko.                                                                                                    | ТАК                               |
| Dane osoby badanej:             |                             | Dziecko jest zainteresowane wzrokowo obrazkami. Wyodrębnia elementy całości.<br>Dziecko narzy na tn. ro. mbi. no. składanie zakawki jedzenie króka                                                                      | ТАК                               |
| Kod:                            | 1/WWR/1/1/1/4/2             | Dziecko zagląda do pudelka lub patrzy przez otwór, by zobaczyć, co się w nim znajduje, np. zabawa kalejdoskopem.                                                                                                    | ТАК                               |
| Imię/ imię i nazwisko:          | Olek                        | Dziecko nie przejawia zachowań w codziennej aktywności, które mogą utrudniać mu funkcjonowanie, np. mużenie<br>oczu na światło, porieranie oczu, unikanie natrzenia na kontractowe obracki, nie zauważanie przedmiotów. | ТАК                               |
| Pteć:                           | Mężczyzna                   | Ozerko nie przewia zachowań w codziennej aktowności. które moga utrudniać mu funkcionowanie, pr. zbyt długie                                                                                                    |                                   |
| Narodowość:                     |                             | wpatrywanie się w przedmioty, obrazki itp., oglądanie przedmiotu, obrazka z bliskiej odległości (pochylanie się<br>przykładanie blisko oczu).                                                                           | ТАК                               |
| Data urodzenia:                 | 2022-11-27                  | Wskaźnik prawidłowych zachowań dziecięcych RAZEM PKT 18/18                                                                                                    | 100/100%                          |
| Miejscowość                     | Aleksandrów Łódzki (miasto) | Stuchanie (d115)                                                                                                    |                                   |
| Gmina                           | Aleksandrów Łódzki (miasto) | Dziecko słucha dłuższych bajek, opowiadań (nawet przez 10 minut).                                                                                                    | ТАК                               |
| Powiat                          | zgierski                    | Dziecko nasłuchuje skąd dobiegają dźwięki, lokalizuje źródło dźwięku.                                                                                                    | ТАК                               |
| s 📼 🖸 💵 🚺                       | 📋 🙆 💽 🚾 💁 🕵 🕒               | PL 🖴 🕲 🌻                                                                                                    | ▲ ♠ ➡ all 19:13<br>2022-11-27     |